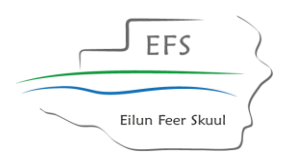

## Mein *Itslearning* in 14 Schritten

Itslearning ist ein Programm, mit dem du Fernunterricht erhalten kannst, das heißt, Unterricht kann nun auch zu Hause stattfinden.

Um Itlearning kennenzulernen, wirst du heute eine Einführung in die Handhabung des Programms erhalten. Bitte befolge die Reihenfolge und beachte unbedingt die Anweisung deiner Lehrkraft!

....und schon geht es los:

1. Schalte den Computer an und öffne den Browser (z.B. FireFox, Microsoft Edge, Opera oder Chrome).

2. Gib nun in das Adressfeld folgende Adresse ein: **(https://portal.schule-sh.de**)

Dann öffnet sich folgende Seite:

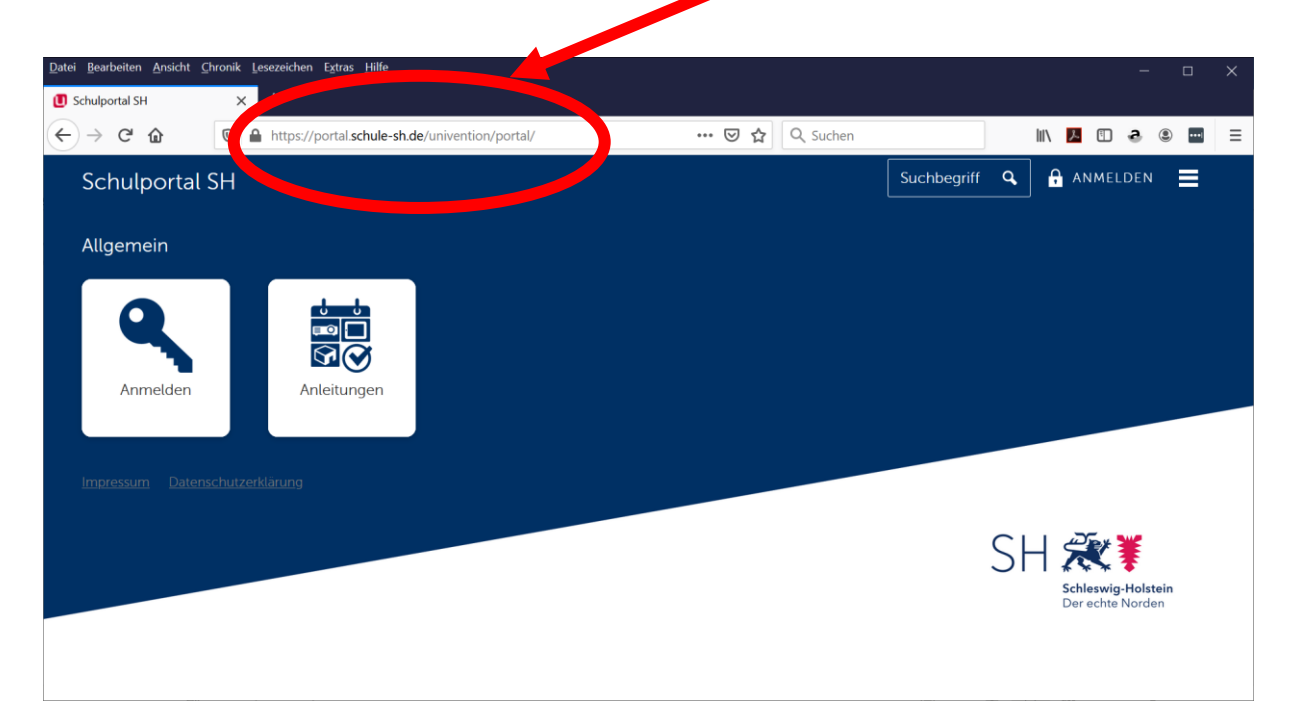

| EFS<br>Eilun Feer Skuul                                                                                                    |                |                               | Anleitung Itslearning<br>2.11.20-9.11.20       |
|----------------------------------------------------------------------------------------------------|----------------|-------------------------------|------------------------------------------------|
| 3. Nun klickst du Anmelden an                                                                                                    |                |                               |                                                |
| Datei Bearbeiten Ansicht Chronik Lesezeichen Ert - Hilfe   Schulportal SH × +                                                                                                    |                |                               | - 🗆 X                                          |
| (←) → C <sup>a</sup>                                                                                                    | ତ ☆            | Q Suchen                      | III 📕 🖸 💩 📟 🗏                                  |
| Schulportal SH                                                                                                    |                | Suchb                         | egriff 🔍 🔒 ANMELDEN 🗮                          |
| Allgemein                                                                                                    |                |                               |                                                |
| Anmelden<br>Anmelden<br>Anneitungen                                                                                                    |                |                               |                                                |
|                                                                                                    |                | -                             |                                                |
| Impressum Datenschutzerklärung                                                                                                    |                |                               |                                                |
|                                                                                                    |                |                               | SH 🗱<br>Schleswig-Holstein<br>Der echte Norden |
|                                                                                                    |                |                               |                                                |
| https://portal.schule-sh.de/univention/saml/?location=/univention/portal/                                                                                                    |                |                               |                                                |
| <b>4</b> . Gib nun deinen <b>Benutzernamen</b> und dein dem Zettel.                                                                                                    | Passwort       | ein. Die Infoi                | rmationen findest du auf                       |
| Datel Bewhetten Ansicht Chronik Lesezeichen Egtras Hilfe                                                                                                    |                | - 0                           | ×                                              |
| Chalaeeder       ×       Elan Feer Staal Jahreskaherder       ×       ●       Virtus       ×       ●       diptule tafe kaufen - Gocc       >         ·       ·       ·       ·       ·       ·       ·       ·       ·       ·       ·       ·       ·       ·       ·       ·       ·       ·       ·       ·       ·       ·       ·       ·       ·       ·       ·       ·       ·       ·       ·       ·       ·       ·       ·       ·       ·       ·       ·       ·       ·       ·       ·       ·       ·       ·       ·       ·       ·       ·       ·       ·       ·       ·       ·       ·       ·       ·       ·       ·       ·       ·       ·       ·       ·       ·       ·       ·       ·       ·       ·       ·       ·       ·       ·       ·       ·       ·       ·       ·       ·       ·       ·       ·       ·       ·       ·       ·       ·       ·       ·       ·       ·       ·       ·       ·       ·       ·       ·       ·       ·       ·       ·       · | K Polinis Such | Univertian Corporate Server X | ÷<br>=                                         |
| MMustermann                                                                                                    |                |                               |                                                |

| EFS                                                                                          | Anleitung Itslearnin<br>2.11.20-9.11.2                                                                                                    |
|----------------------------------------------------------------------------------------------|----------------------------------------------------------------------------------------------------|
| Eilun Feer Skuul                                                                             |                                                                                                    |
| 5. Klicke Self Servicea                                                                      | n.                                                                                                    |
| Datei Bearbeiten Ansicht Ghronik Lesszeichen Estras Hilfe                                    |                                                                                                    |
| Schulportal SH<br>Kommunikation                                                              |                                                                                                    |
| Allgemein                                                                                    | Self-Service<br>Self-Service<br>Se |
| 6. Gib nun hier dein <b>altes F</b>                                                          | Passwort ein.                                                                                                    |
|                                                                                              | Gib dann ein <b>neues Passwort</b> (mindestens 8 Zeichen) ein,<br>welches du dir gut merken kannst und wiederhole die<br>Eingabe.                                                                                                    |
| Datei Bearbeiten Ansicht Chronik Lesex, hen Estras Hilfe Schulportal SH X I Pa, ord Settings | × +                                                                                                    |
| ← → C <sup>a</sup>                                                                           | -sh.de/univention/self-service/#page=passwordcha ••• 🖾 🏠 🔍 Suchen 🛛 🕅 💭 a a a a a a a a a a a a a a a a a a                                                                                                    |
| 6                                                                                            | Benutzername      modikels      Altes Passwort                                                                                                    |
|                                                                                              | 3 Neues Passwort                                                                                                    |
|                                                                                              | Neues Passwort (Wiederholung)      PASSWORT ANDERN                                                                                                    |
| Klicke auf PASSWORT ÄND                                                                      | PASSWORT ANDERN                                                                                                    |

Notiere nun dein neues Passwort auf dem Zettel, und gib diesen an deine Lehrkraft zurück. Wenn du das Passwort vergessen solltest, wird dieses nun sicher im Sekretariat hinterlegt.

| Eilun Feer Sku                                                                            | ul                             |                      |              |                          | An                                           | leitung Its<br>2.11.20                | learn<br>)-9.11 | ning<br>20 |
|-------------------------------------------------------------------------------------------|--------------------------------|----------------------|--------------|--------------------------|----------------------------------------------|---------------------------------------|-----------------|------------|
| 7. Klicke nun                                                                             | tslearning an                  |                      |              |                          |                                              |                                       |                 |            |
| <u>Datei</u> <u>Bearbeiten</u> <u>Ansicht</u> <u>Chronik</u><br><b>U</b> Schulportal SH → | Lese ichen Extras Hilfe        | × +                  |              |                          |                                              |                                       |                 | ×          |
| ← → Ĉ ŵ 0                                                                                 | -•• https://portal.schule-sh.d | e/univention/portal/ | 🖸 🔓 🔍 S      | uchen                    |                                              | III\ 📕 🗊 a                            |                 | ≡          |
| Schulportal SH<br>Kommunikatio<br>Itslearning                                             |                                |                      |              |                          | <u>    q                                </u> | ABMELDEN                              | ■               |            |
| Allgemein                                                                                 | <b>P</b><br>Abmelden           | Anleitungen          | Self-Service | Helpdesk<br>kontaktieren | SH                                           | Schleswig-Holstei<br>Der echte Norden | n               |            |

8. Auf der Seite Aktuelles findest du verschiedene Informationen. Schaue dir die Seite an.

| Cohuloortal SU                    | V                                                                                                    | itelearning Annoldoseite            | Y Cohulmontal CU          | V Nouer Tab  | ~ +                   |
|-----------------------------------|----------------------------------------------------------------------------------------------------|-------------------------------------|---------------------------|--------------|-----------------------|
| ← → C <sup>i</sup> <sup>(h)</sup> | <ul> <li>Decentions</li> <li>Decentions</li> <li>Decentions</li> <li>Decentions</li> <li>Decentions</li> </ul>                                                                                                    | om/DashboardMenu.aspx?LocationType= | =Personal ••• 🗵 🏠 🔍 Suche | n Neder tab  | € ⊡ <mark>⊼</mark> /⊪ |
|                                   | Kurse Gruppen Kale                                                                                                    | Vor                                 |                           | G            |                       |
| Martin                            | Several to the second second s | Visidure in Testil 7a Su            |                           |              |                       |
| Melani<br>2020/2                  | Sauer hat <b>%Kunststoffe in der</b>                                                                                                    | Kleidung in Textil 7a Su            |                           |              |                       |
|                                   | 14:36                                                                                                    |                                     | O Biologie                | -7a-Ho-20/21 |                       |
| Freitag in                        |                                                                                                    |                                     |                           |              | _                     |
| Freitag in                        |                                                                                                    |                                     | Blätter b                 | pestimmen    |                       |

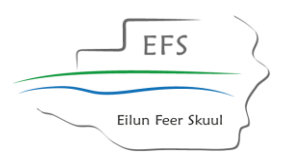

an.

9. Hier siehst du nun verschiedene Kacheln. Später werden hier deine Unterrichtsfächer erscheinen.

Klicke nun auf **Itslearning – Die Rallye**.... um das Arbeiten mit Itslearning zu üben.

| <u>D</u> atei <u>B</u> earbeiten <u>A</u> nsicht | <u>C</u> hronik <u>L</u> esezeichen E <u>x</u> tras <u>H</u> ilfe |                              |                       |                     | - 🗆 X     |
|--------------------------------------------------|-------------------------------------------------------------------|------------------------------|-----------------------|---------------------|-----------|
| U Schulportal SH                                 | 🗙 🛛 🛄 Schulportal SH                                              | × tslearning                 | × +                   |                     |           |
| $\leftrightarrow$ $\rightarrow$ C $rac{1}{2}$    | 🛛 🔒 https://sh.itslearnin.com/m                                   | ain.aspx?TextURL=CourseCards | 🚥 🗵 🔓 🔍 Suchen        | III\ 🗡              | • • • ■ = |
| 🗮 Aktuelles                                      | Kurse Gruppen alender                                             | Bibliothek Ihre Schüler      | Unterstützung         |                     | Martin    |
|                                                  | Mite: an stern general si                                         | Kurse (                      | Updates Q Kurs suchen | Eigene Sortierung 🔻 |           |
| (                                                | itslearning - Die Rallye                                          | ★ Klasse 11                  | * Klassenrau          | um ★                |           |
| https://sh.itslearning.com/ma                    | Neue Mitteilungen naspx?CourseID=8158                             | 1                            |                       |                     | ,         |

9. Lies dir die Informationen auf der Seite genau durch. Klicke dann den Reiter Pläne

| <u>D</u> atei <u>B</u> earbeiten <u>A</u> nsicht          | Chronik Lesezeichen Extras                             | <u>H</u> ilfe                       |                                 |                      |                          |          |                         | – 🗆 X      |
|-----------------------------------------------------------|--------------------------------------------------------|-------------------------------------|---------------------------------|----------------------|--------------------------|----------|-------------------------|------------|
| U Schulportal SH                                          | 🗙 🛛 🚺 Schulportal Si                                   |                                     | × 📧 itslearning                 | ı )                  | < +                      |          |                         |            |
| ← → ⊂ ŵ                                                   | 🛛 🔒 https://sh.itslea                                  | arning.com/Cont                     | entArea/ContentA                | Area.aspx?LocationID | =8 🚥 👽 🏠 🔍 Suche         | n        | III\ 😕 🗊                | æ ⊛ 🔤 ≡    |
| 🗮 Aktuelles                                               | Kurse Gruppen                                          | Kalender                            | Bibliothek                      | Ihre Schüler         | Unterstützung            |          |                         | Martin     |
| 💿 itslearnir                                              | ng - Die Ral                                           | Übersich                            | Pläne                           | tessourcen           | Status/Nachbereitung     | Personen | Mehr 👻 🛔 🔻              | Hinzufügen |
| Inhaltsblock hinz                                         | zufügen 🔲 Layout är                                    | ndern                               |                                 |                      |                          |          |                         | ^          |
| Liebe Schüler,<br>herzlich Willkomm<br>euren Klassenlehre | ,<br>en auf unserer digitale<br>erInnen die ersten Sch | en Schulplattfo<br>ritte auf itslea | orm. In diesem<br>Irning gehen. | ۱ Kurs werdet ihr    | ¥ ≠ ⊗ ¥<br>gemeinsam mit |          | EFS<br>Eilun Feer Skuul | % ∮ ⊗ X    |
| In diesem Kur                                             | s erfahrt ihr, wie                                     | man                                 |                                 |                      | %∥⊗×                     |          |                         |            |
| 1.) einen Kurs a                                          | inwählt,                                               |                                     |                                 |                      |                          | _        | -                       | % Ø ⊗ X    |
| 2.) Pläne öffnet                                          | ,                                                      |                                     |                                 |                      |                          | its      | learning                | 1          |
|                                                           | l !# - #                                               |                                     |                                 |                      |                          |          |                         | ~          |

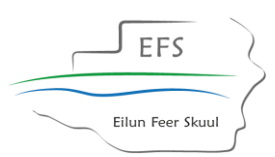

10. Nun sollst du die Übungen der Reihe nach bearbeiten. Um die erste Übung (Übung Aufträge bearbeiten) zu bearbeiten, musst du dir die Pläne anzeigen lassen.

| Klicke hierzu auf die blaue Schrift unter dem Titel der Aufgabe.                                                  |                         |
|----------------------------------------------------------------------------------------------------|-------------------------|
| Datei Bearbeiten Ansicht Chronik Lesezeichen Extras Hille<br>U Schulportal SH X U Schulportal SH X I Jearning X + | X                       |
| (←) → C û III https://sh.itslearning.com/ContentArea.aspx?LocationID=8 ···· ♡ ☆                                   | III 🛃 🗈 💩 🔤 🗏           |
| æ¥ Aktuelles Kurse Gruppen Kalender βibliothek Ihre Schüler Unterstützung                                         | 🔺 🗭 🌔 Martin            |
| itslearning - Die Ral Übersieft Pläne Ressourcen Status/Nachbereitung Personen                                    | Mehr 🔻 💄 🔻 🛛 Hinzufügen |
| Thema hinzufügen Thema Aktionen V Alle V Im Kalender anzeigen                                                     | Tabelle Liste           |
| Übung Aufträge bearbusen                                                                                          | -                       |
| 2 Pläne - von 25.10.2020 bis 30.11.2020                                                                           |                         |
| Nachrichten verschicken                                                                                           | -                       |
| 1 Plan - von 25.10.2020 bis 31.12.2020                                                                            |                         |
| Test durchführen                                                                                                  | • 🗆                     |

## 11. Nun öffnet sich folgendes Feld.

| Datei Bearbeiten Ansicht Chronik Lesez | eichen E <u>x</u> tras <u>H</u> ilfe       |                                                                                   |                                                    |                 |                     |             | × |
|----------------------------------------|--------------------------------------------|-----------------------------------------------------------------------------------|----------------------------------------------------|-----------------|---------------------|-------------|---|
| U Schulportal SH X                     | itslearning X                              | itslearning-Anmeldeseite >                                                        | C U Schulportal SH                                 | 🗙 🛛 龄 Neuer Tab | ×                   | +           |   |
|                                        | ttps://sh. <b>itslearning.com</b> /Content | tArea/ContentArea.aspx?LocationID                                                 | =9 ••• 🛛 🏠 🔍 Suchen                                |                 | ║\ <mark>▶</mark> 団 | a 🖲 🔤       | ≡ |
| <b>≈¥</b> Aktuelles Kurse (<br>        | Gruppen Kalender                           |                                                                                   |                                                    |                 |                     | Wencke      | e |
| itslearning - Die R                    | al Übersicht<br>• Im Kalender anzeigen     | Pläne Ressourcen                                                                  | Status/Nachbereitung                               | Personen        | Mehr 👻              | Jelle Liste | ^ |
| Übung Aufträge                         | bearbeiten                                 |                                                                                   |                                                    |                 |                     |             | l |
| <ul> <li>Pläne ausblenden</li> </ul>   |                                            |                                                                                   |                                                    |                 |                     |             |   |
| Plan                                   | Datum                                      | Beschreibung                                                                      |                                                    | Ressourcen un   | d Aktivitäten       |             |   |
| 1. Obung Aufträge                      | 28. OKt - 30. Nov                          | Du lernst, wie man einen Auftr                                                    | ag öffnet und bearbeitet.                          | -               |                     |             |   |
|                                        |                                            | Hinweis für Kollegen: Die Anzal<br>Klassenstufe angepasst werder<br>sind möglich. | hl kann beliebig der<br>n. Auch nur 10 Hauptstädte |                 |                     |             |   |
| 2. Übung Aufträge                      | 28. Okt – 30. Nov                          | Lösung in einem Word-Dokum<br>Die Vorlage ist für 39 Hauptstä                     | ent speichern<br>dte gestaltet.                    |                 |                     |             |   |
| Nachrichten ver                        | rschicken                                  |                                                                                   |                                                    |                 |                     |             | ~ |
|                                        | Unt                                        | er Plan finde                                                                     | st du den Titel de                                 | es Planes.      |                     |             |   |
| Unter Datum sier                       | ist du den mogl                            | ichen Bearbeitun                                                                  | gszeitraum.                                        |                 |                     |             |   |
|                                        | Unt                                        | er Beschreibung                                                                   | wird dir erläut                                    | tert, was du    | ı lernen wir        | rst.        |   |
| Unter Ressource u                      | ind Aktivitäten                            | sind die Aufgabe                                                                  | en abgelegt.                                       |                 |                     |             |   |

12. Klicke nun auf die zu bearbeitenden Ressource oder Aktivität und der Arbeitsauftrag erscheint.

EFS

Eilun Feer Skuul

| Dearbeiten Ansicht C                                                       |                               |                     |                                                                                         |                                                                                                |                                                                                  |                             |            |                                            |        |    |
|----------------------------------------------------------------------------|-------------------------------|---------------------|-----------------------------------------------------------------------------------------|------------------------------------------------------------------------------------------------|----------------------------------------------------------------------------------|-----------------------------|------------|--------------------------------------------|--------|----|
| hulportal SH                                                               | × Its itslearning             | 1                   | × 🕨 Bing                                                                                |                                                                                                | <   +                                                                            |                             |            |                                            |        |    |
| → C' û                                                                     | 🛛 🔒 https://sh.it             | slearning.com/Cont  | tentArea/Content                                                                        | Area.aspx?ProfileId=                                                                           | 188 🚥 🗵 🟠                                                                        | Q St hen                    |            | III\ 😕 🗊                                   | a 🖲 🔤  |    |
| Aktuelles                                                                  | Kurse Grupper                 | n Kalender          | Bibliothek                                                                              | Ihre Schüler                                                                                   | Unterstützu                                                                      | Ing                         |            |                                            | 🕖 🌔 Ма | rt |
| Anzeige des Ku                                                             | ırses als: <b>Teilnehm</b>    | er                  |                                                                                         |                                                                                                |                                                                                  |                             |            |                                            |        |    |
| itslearnin                                                                 | g - Die Ral                   | Übersicht           | Pläne                                                                                   | Ressourcen                                                                                     | Status/Nach                                                                      | bereitung                   | Personen   | Mehr 🔻                                     |        | -  |
|                                                                            | 0                             |                     |                                                                                         |                                                                                                |                                                                                  |                             |            |                                            |        |    |
|                                                                            |                               |                     |                                                                                         |                                                                                                |                                                                                  |                             |            | _                                          |        | _  |
| Übung A                                                                    | ufträge bear                  | beiten              | _                                                                                       |                                                                                                |                                                                                  |                             |            | _                                          |        |    |
| Übung A                                                                    | ufträge bear                  | beiten              |                                                                                         |                                                                                                |                                                                                  |                             |            |                                            |        |    |
| Übung A                                                                    | ufträge bearl                 | beiten              | _                                                                                       |                                                                                                |                                                                                  |                             | 1          |                                            |        |    |
| Übung A<br>Pläne ausbler<br>Plan                                           | ufträge bear<br>nden<br>Datum | beiten              | Beschreib                                                                               | ung                                                                                            |                                                                                  |                             | Ressourcen | und Aktivitäten                            |        |    |
| Übung A<br>Pläne ausbler<br>Plan<br>1. Obung Aufträge                      | nden<br>25. Okt               | beiten<br>- 30. Nov | Beschreib<br>Du lernst, w                                                               | <b>ung</b><br>ie man einen Auftr                                                               | ag öffnet und bear                                                               | rbeitet.                    | Ressourcen | und Aktivitäten<br>Istädte der ganzen Welt | t im   |    |
| Übung A<br>Pläne ausbler<br>Plan<br>1. Obung Aufträge                      | nden<br>25. Okt               | beiten<br>- 30. Nov | Beschreib<br>Du lernst, w<br>Hinweis für<br>Klassenstuf                                 | <b>ung</b><br>ie man einen Auftr<br>Kollegen: Die Anza<br>e angepasst werdei                   | ıg öffnet und bear<br>ni kann beliebig de<br>ı. Auch nur 10 Hat                  | rbeitet.<br>er<br>uptstädte | Ressourcen | und Aktivitäten<br>Istädte der ganzen Welt | tim    |    |
| Übung A<br>Pläne ausbler<br>Plan<br>1. Übung Aufträge                      | nden<br>25. Okt               | beiten<br>- 30. Nov | Beschreib<br>Du Iernst, w<br>Hinweis für<br>Klassenstuft<br>sind möglict                | ung<br>ie man einen Auftr<br>Kollegen: Die Anza<br>e angepasst werden<br>n.                    | ag öffnet und bear<br>hl kann beliebig dd<br>h. Auch nur 10 Hau                  | rbeitet.<br>er<br>uptstädte | Ressourcen | und Aktivitäten<br>Istädte der ganzen Welt | : im   |    |
| Übung A<br>Pläne ausbler<br>Plan<br>1. Übung Aufträge<br>2. Übung Aufträge | nden 25. Okt 25. Okt          | beiten<br>- 30. Nov | Beschreib<br>Du lernst, w<br>Hinweis für<br>Klassenstuf<br>sind möglici<br>Lösung in ei | ung<br>ie man einen Auftr<br>Kollegen: Die Anza<br>e angepasst werder<br>n.<br>inem Word-Dokum | ag öffnet und bear<br>ni kann beliebig de<br>n. Auch nur 10 Hau<br>ent speichern | rbeitet.<br>er<br>uptstädte | Ressourcen | und Aktivitäten<br>Istädte der ganzen Welt | tim    |    |

13. Um den nächsten Arbeitsauftrag zu bearbeiten klicke hier auf **ZURÜCK** 

| itei <u>B</u> earbeiten <u>A</u> nsich | nt <u>C</u> hronik <u>L</u> esezeichen E <u>x</u> tras <u>H</u> ilfe |                                     |                      |           |                         |           |                       |
|----------------------------------------|----------------------------------------------------------------------|-------------------------------------|----------------------|-----------|-------------------------|-----------|-----------------------|
| Schulintern                            | × Schulportal SH                                                     | × 📧 itslearning                     | × +                  |           |                         |           |                       |
| -)→ C û                                | 🛛 🔒 https://sh.itslearning.com                                       | n/ContentArea/ContentArea.aspx?Loca | itionID 🚥 🛛 🏠        | Q Suchen  | lii\ 🖊                  | E 3       |                       |
| Plan: <b>Übung Nac</b> ł               | hrichten verschicken Thema                                           | NACHRICHTEN VERSCHICKE              | N                    |           |                         | < 2       | > 🚺 ×                 |
| Nachrick                               | hten verschicken                                                     |                                     |                      |           |                         |           |                       |
| Haben Sie diese                        | e Aufgabe abgeschlossen?                                             |                                     |                      |           |                         |           |                       |
| Ja 🗸 Nein                              |                                                                      |                                     |                      |           |                         |           |                       |
| Beschreibur                            | ng                                                                   |                                     |                      | Inform    | ationen                 |           |                       |
| 1. Schaue dic                          | ch im Computerraum um und so                                         | hreibe eine Nachricht an deine      | n/deine              | Veröffent | tlicht am Mittwoch, 28  | . Oktober | <sup>-</sup> 2020 von |
| Klassenleh                             | nrer/Klassenlehrerin, wer links u                                    | nd rechts neben dir sitzt.          |                      | Diese Au  | fgabe ist obligatorisch | 1         |                       |
| Nutze dafü                             | ür oben rechts den Button mit d                                      | er "Sprechblase":                   |                      |           |                         |           |                       |
|                                        |                                                                      |                                     |                      |           |                         |           |                       |
| 2. Schreibe je                         | eweils eine Nachricht an zwei M                                      | tschüler*innen in Deiner Klasse     | 2                    |           |                         |           |                       |
| 3. Schreibe e                          | ine Nachricht an deine Klasse.                                       |                                     |                      |           |                         |           |                       |
| Wenn du alles e                        | erledigt hast, wähle unter Aktuel                                    | les (links oben) wieder den Kurs    | "itslearning – die R | allye"    |                         |           |                       |
| aus                                    |                                                                      |                                     |                      |           |                         |           |                       |

14. Vergiss nicht, dich abzumelden, wenn du deine Arbeit erledigt hast. Hierzu musst du deinen Namen oben rechts anklicken und dann !**Abmelden**! drücken.